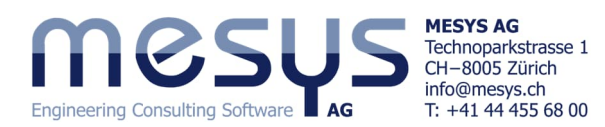

**Tutorial Series** 

# Wellensysteme – Starter 2-Stufen Getriebe

# Inhaltsverzeichnis

| 1. Vorwort                               | 2 |
|------------------------------------------|---|
| 1.1 Ziel des Tutorials                   | 2 |
| 1.2 Software Version                     | 2 |
| 1.3 Hinweise                             | 2 |
| 2. MESYS Wellensysteme                   | 2 |
| 2.1 Allgemein                            | 2 |
| 2.2 Beschreibung                         | 3 |
| 3. Software Handbuch                     |   |
| 3.1 Online-Handbuch                      |   |
| 3.2 Handbuch als PDF                     |   |
| 4. Projekt eines Wellensystems           | 4 |
| 4.1 Inhalt des Tutorials                 | 4 |
| 4.2 Ausgangslage                         | 4 |
| 4.3 Abbildung                            |   |
| 4.3.1 Erstellen des Files                |   |
| 4.3.2 Gruppen                            |   |
| 4.3.3 Wälzlager                          | 6 |
| 4.3.4 Verzahnungen                       |   |
| 4.3.5 Korrektur                          |   |
| 4.3.6 Belastung                          |   |
| 4.3.7 Optimierung                        |   |
| 5. Berechnung                            |   |
| 5.1 Einstellungen                        |   |
| 5.2 Berechnungsschritt                   |   |
| 6 Resultate                              |   |
| 6.1 Resultateübersicht                   |   |
| 6.2 Übersicht Zahnradverbindungen        |   |
| 6.2.1 Zahnradberechnung                  |   |
| 6.2.2 Resultate Zahnradverbindungen      |   |
| 6.3 Lastkollektive                       |   |
| 6.4 Grafische Darstellung von Resultaten |   |
| 6.4.1 Spezifisch                         |   |
| 6.4.2 Menü Grafiken                      |   |
| 6.4.3 Export                             |   |

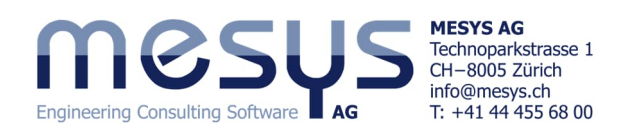

# **1. Vorwort** 1.1 Ziel des Tutorials

Dieses Starter-Tutorial zu Wellenberechnungs-Extension <u>MESYS Wellensysteme</u> hat das Ziel, User mit den Funktionalitäten der Software bekanntzumachen und erste Eindrücke über die Mächtigkeit der rechnerischen Betrachtung von Aspekten aus dem Einsatz von parallelen Wellen zu erhalten. Im Sinne einer Einschränkung, werden hier nur Themen und Einstellungen erwähnt oder behandelt, welche auch einer angenommenen Vertrautheit mit dem Produkt und den Übungsinhalten gerecht werden. Wenden Sie sich ungehindert an <u>MESYS</u>, sollten in der Verwendung der Software Fragen auftauchen.

## **1.2 Software Version**

Dieses Tutorial wurde mit MESYS Wellenberechnung Version 12-2024 vom 11.02.2025 erstellt.

## 1.3 Hinweise

Ein blauer Pfeil bedeutet eine Aufforderung an den Leser. Ein grüner Pfeil bedeutet eine Schlussfolgerung oder Wirkung.

# 2. MESYS Wellensysteme

## 2.1 Allgemein

Um sich ein Bild von den Möglichkeiten der MESYS Wellensysteme zu machen, laden wir Sie herzlich ein, die MESYS-Website an der spezifischen Adresse für <u>Wellensysteme</u> zu besuchen.

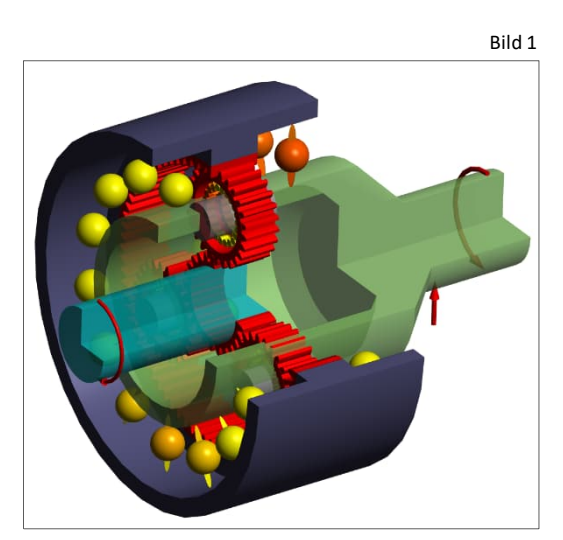

Bitte schauen Sie sich auch die entsprechenden Artikel für Wellen oder Verzahnungen unter <u>Home/Downloads</u> /Kategorien gemäss Bild 2 an:

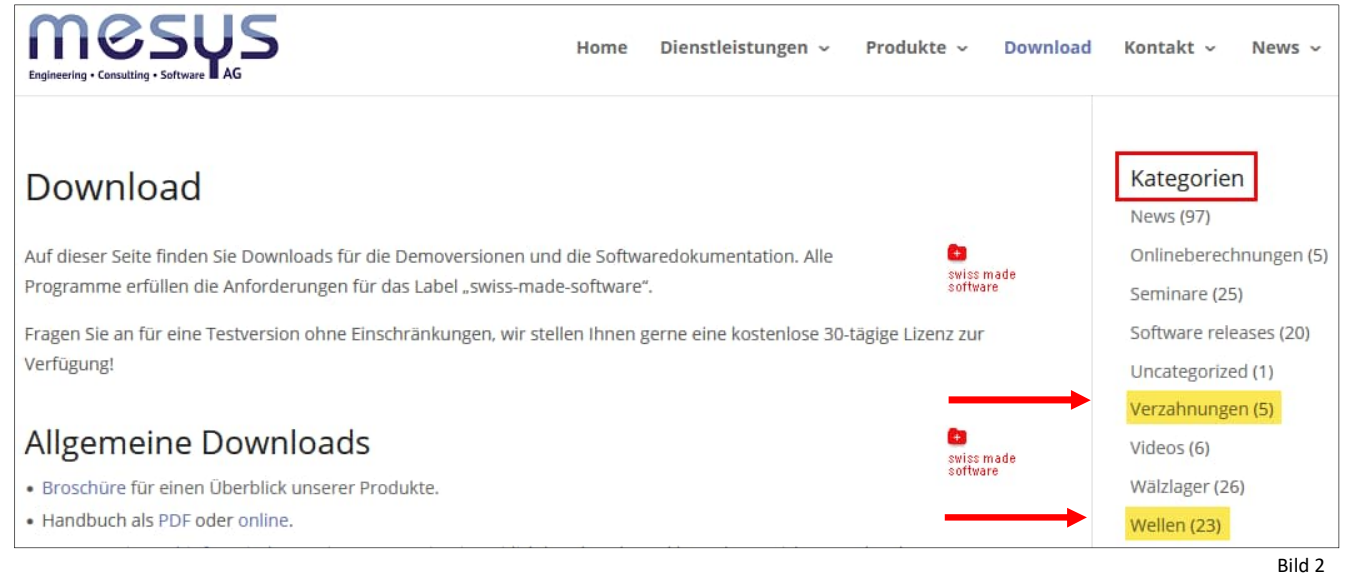

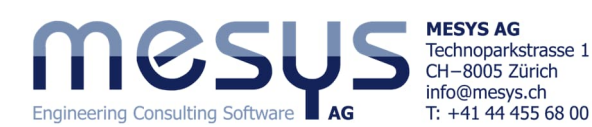

## 2.2 Beschreibung

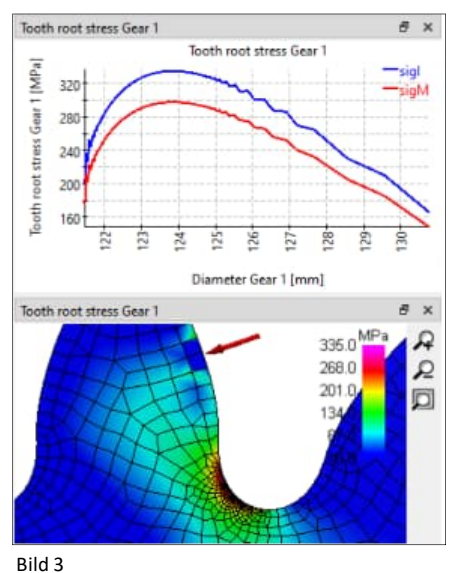

MESYS Wellensysteme ist eine Software-Erweiterung zu MESYS Wellenberechnung. Damit besteht die Möglichkeit, parallele und koaxiale Wellen in Gruppen darzustellen (Bild 4) und diesen weiter Beziehungen, Verbindungen, Bedingungen oder Belastungen zu vergeben. Es lassen sich daraus allgemein dynamische sowie statische Zustände eines Getriebe-Systems, oder spezifisch resultierende Lagerzustände analysieren.

Mit weiterführender Lizenz können auf entsprechende Normen (ISO 21771-1 / ISO 6336) gestützte Zahnradberechnungen ausgeführt werden (<u>Stirnradberechnung</u>).

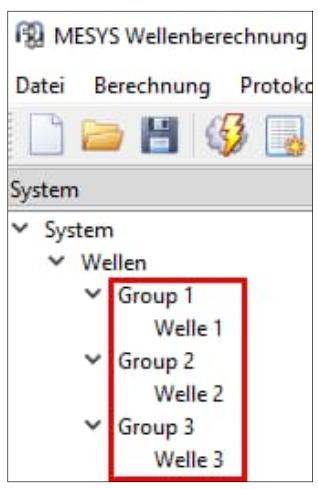

Bild 4

# **3. Software Handbuch** 3.1 Online-Handbuch

Das Software Online-Handbuch ist über die Benutzeroberfläche abrufbar, indem das Menü "Hilfe" unter dem Punkt "Handbuch F1" angewählt wird (Bild 5).

Sie können das Online-Handbuch jederzeit lokal mit positionsspezifischen Inhalten direkt über Ihre Tastatur F1 öffnen oder über die <u>Website</u> finden.

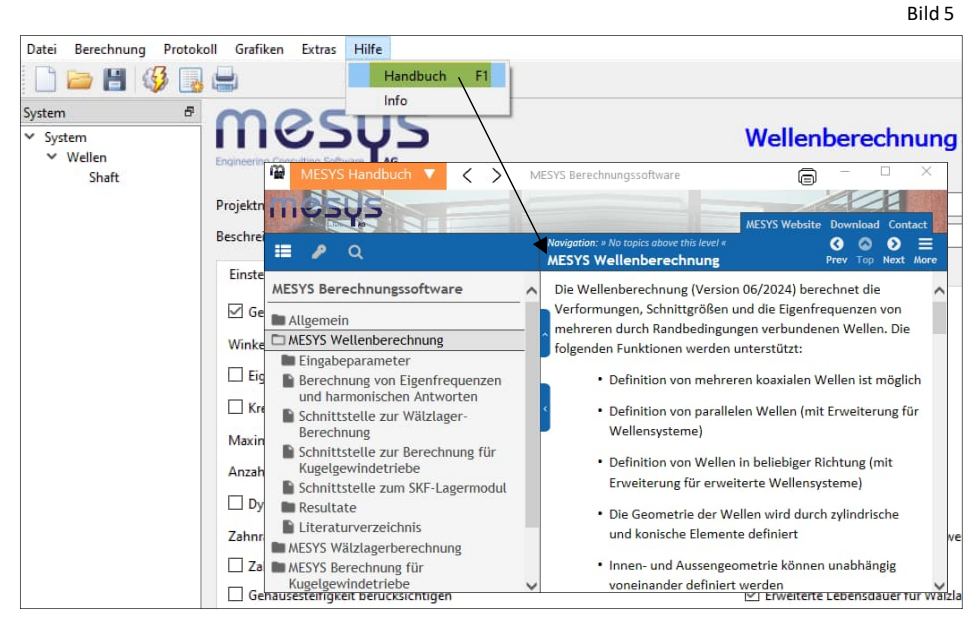

## 3.2 Handbuch als PDF

Das Software-Handbuch finden Sie in den Hauptsprachen auch als PDF-Format im MESYS-Installationsverzeichnis (Bild 6).

| ∠ → × ↑ □ > | Dieser PC > 1 | okaler Datenträger (C+) > MESVS 12-2024 |                                    |                  |
|-------------|---------------|-----------------------------------------|------------------------------------|------------------|
| Bilder      | * ^           | Name<br>Idi MesysManual.exe             | Änderungsdatum<br>14.07.2024 17:52 | Typ<br>Anwendung |
| beginner    |               | MESYS-Manual.pdf                        | 11.07.2024 09:00                   | PDF Document     |
| Drafts      |               | A MesysManual-DE.exe                    | 14.07.2024 17:52                   | Anwendung        |
| Drafts      |               | Te MESYS-Manual-DE.pdf                  | 13.07.2024 12:13                   | PDF Document     |
| Temp        |               | 🗃 MesysManual-JA.exe                    | 14.07.2024 17:52                   | Anwendung        |
| Dieser PC   |               | DESYS-Manual-JA.pdf                     | 13.07.2024 10:09                   | PDF Document     |
| 2D Objekte  |               | 🖀 MesysManual-KO.exe                    | 14.07.2024 17:52                   | Anwendung        |
| DU-ODJEKLE  |               | 🛃 MESYS-Manual-KO.pdf                   | 13.07.2024 10:22                   | PDF Document     |
| Bilder      |               | MesysRBC64.exe                          | 02.12.2024 11:41                   | Anwendung        |
| Desktop     |               | MesysReport64.dll                       | 02.12.2024 11:33                   | Anwendungsen     |
| Dokumente   |               | R MesysShaft64.exe                      | 02.12.2024 11:46                   | Anwendung        |

Bild 6

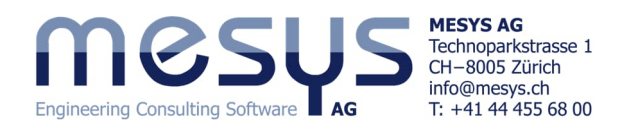

# **4. Projekt eines Wellensystems** 4.1 Inhalt des Tutorials

Ein bestehendes 2-stufiges Reduktionsgetriebe soll in einer neuen Anwendung zum Einsatz gelangen und daher auf seine Eignung überprüft werden. Bei dieser gängigen Aufgabenstellung soll mittels MESYS Wellensysteme eine Zweckmässigkeit untersucht und weiter das Potential einer räumlichen Optimierung gefunden werden.

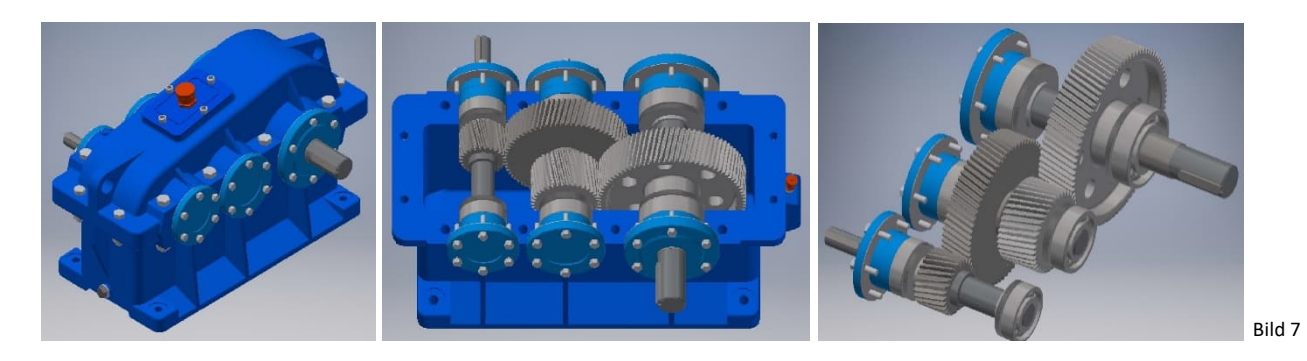

## 4.2 Ausgangslage

Das aktuelle 2-stufige Getriebe, bestehend aus 3 Wellen sei angeblich wie folgt definiert:

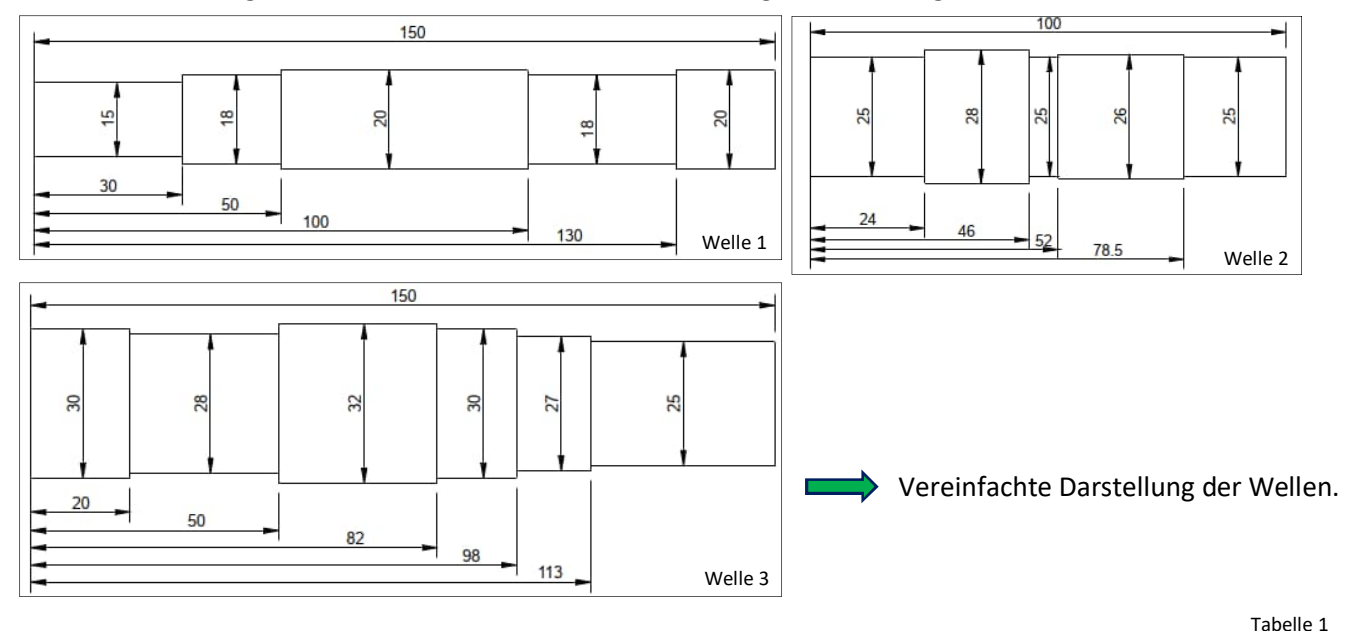

| Welle   | Element                      | Name   | Position X | Parameter                |
|---------|------------------------------|--------|------------|--------------------------|
| Welle 1 | Kupplung                     | Input  | 10         | Mx = 20Nm                |
|         | Verzahnung                   | V1     | 85         | mn=1, α=20, b=20, z=25   |
|         | Wälzlager                    | B1     | 60         | Rillenkugellager 6204    |
|         | Wälzlager                    | B2     | 140        | Rillenkugellager 6204    |
| Welle 2 | Verzahnung                   | V2     | 35         | mn=1, α=20, b=20, z=60   |
|         | Verzahnung                   | V3     | 65         | mn=1.5, α=20, b=25, z=20 |
|         | Wälzlager                    | B3     | 10         | Rillenkugellager 6205    |
|         | Wälzlager                    | B4     | 90         | Rillenkugellager 6205    |
| Welle 3 | Verzahnung                   | V4     | 65         | mn=1.5, α=20, b=25, z=50 |
|         | Wälzlager                    | B5     | 10         | Rillenkugellager 6206    |
|         | Wälzlager                    | B6     | 90         | Rillenkugellager 6206    |
|         | Kupplung für Reaktionsmoment | Output | 140        |                          |

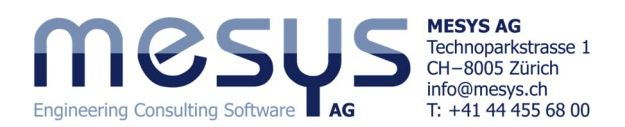

## 4.3 Abbildung

#### 4.3.1 Erstellen des Files

Das bestehende Getriebe soll in einem ersten Schritt in der aktuellen Konfiguration und mit den aktuellen Belastungen neuen Belastungen untersucht werden.

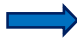

Starten Sie die MESYS Wellenberechnung oder öffnen Sie eine neue Datei über Symbol "Neu" oder das Menü "Datei" und wählen Sie 'Neu' (Bild 8).

Das Projekt für die Wellenberechnung kann unter 'System' mit einem Namen und einer Beschreibung versehen werden (Bild 9).

| MESYS Wellenberechnung                                        |                       |
|---------------------------------------------------------------|-----------------------|
| Datei Berechnung Protokoll                                    | Grafiken Extras Hilfe |
| 💙 🖢 💾 🍕 📑 🖷                                                   |                       |
| System 🗗                                                      | MOCUL                 |
| <ul> <li>✓ System</li> <li>✓ Wellen</li> <li>Shaft</li> </ul> |                       |
|                                                               | Bild 8                |

Datei Berechnung Protokoll Grafiken Extras Hilfe 5 Vergeben Sie dem Projekt einen H 🚯 Beispielnamen und speichern System Wellenberechnung Sie das File. System ✓ Wellen Shaft 2-Stufen-Getriebe Projektname Beschreibung Starter Tutorial Wellensysteme Bild 9 Einstellungen Schmierung Einstellungen für Darstellung

#### 4.3.2 Gruppen

Um parallele Wellen zu berechnen, bedarf es gesonderter Gruppen.

Bitte vergeben Sie über das Kontext-Menü 3 Gruppen (Bild 10).

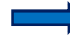

Bitte stellen Sie je eine Welle zu und vergeben die entsprechenden Namen (Bild 12).

| Datei Berechnung Protokoll                            | Grafiken Extras Hilfe                                               | System     Wellen     Gro     Gro     Gro     Gro     Gro | Gruppe zufügen<br>Koaxiale Gruppe zufügen<br>Planetengruppe zufügen                                                                          |                                      |
|-------------------------------------------------------|---------------------------------------------------------------------|-----------------------------------------------------------|----------------------------------------------------------------------------------------------------|--------------------------------------|
| V System<br>V Wellen<br>Group 1<br>Group 2<br>Group 3 | Gruppe zufügen<br>Koaxiale Gruppe zufügen<br>Planstengruppe zufügen | > Zahnrac                                                 | Elastisches Gehäuse zufügen<br>Wellensystem importieren<br>Wellensystem exportieren<br>Geometrie exportieren<br>Gruppen und Wellen sortieren |                                      |
| Positionierung<br>Zahnradverbindungen                 | Elastisches Gehäuse zufügen                                         |                                                           | System zufügen                                                                                                    | Stirnradgetriebe<br>Planetengetriebe |
|                                                       | Bild 10                                                             | 1                                                         |                                                                                                    | Bild 11                              |

 Bitte beachten Sie, dass Sie alternativ über das Kontextmenü auf 'Wellen' (Bild 11) ein fertiges System "Stirnradgetriebe" zuweisen können.

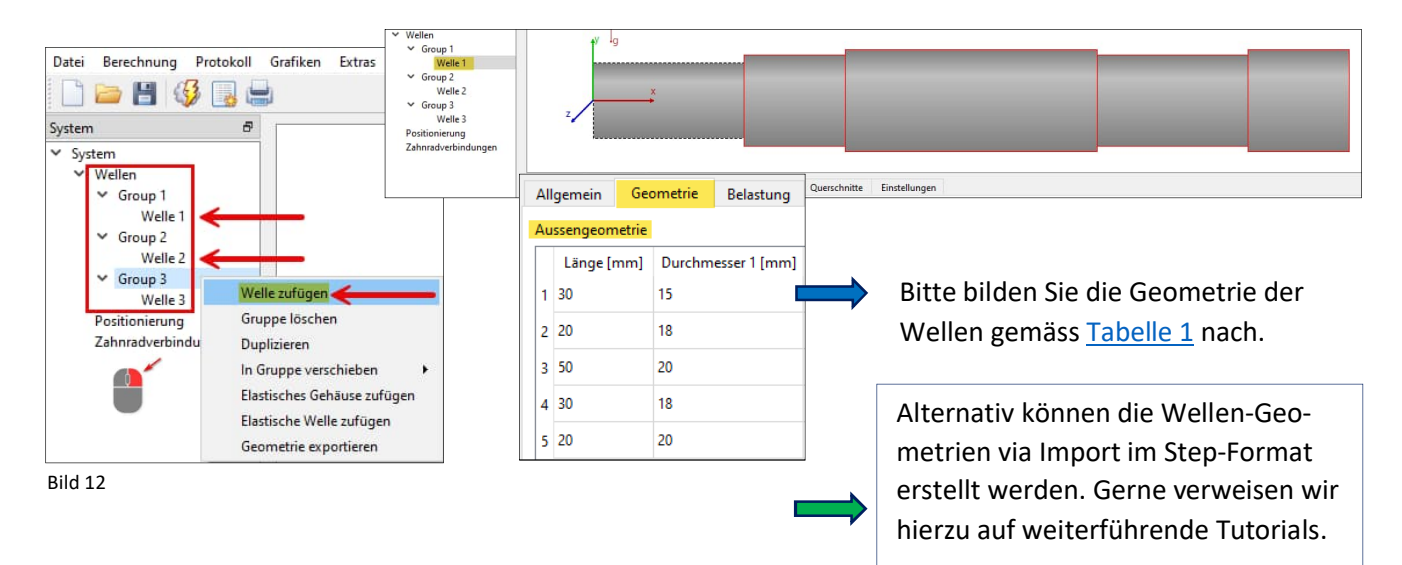

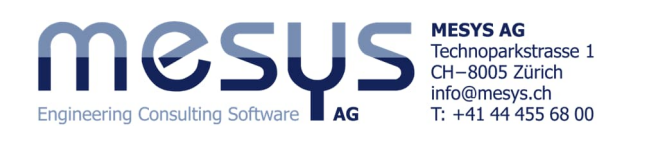

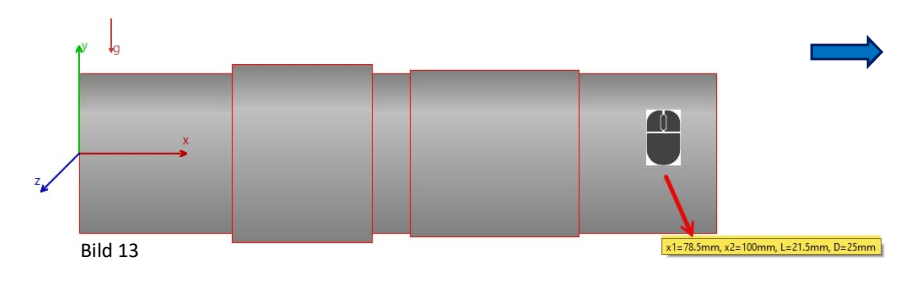

Überprüfen Sie und vergleichen Sie Ihre Wellengeometrie mit <u>4.2 Aus-</u> gangslage, indem Sie die Maus über dem interessierten Wellensegment für einen Moment ruhen lassen Bild 13).

### 4.3.3 Wälzlager

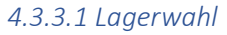

| Datei Berechnung Protokoll Gr                                                                                                    | afiken Extras Hilfe                                                                                                    |
|----------------------------------------------------------------------------------------------------|----------------------------------------------------------------------------------------------------|
| 🗋 🦢 💾 🥵 📑                                                                                                    |                                                                                                    |
| System<br>System System Wellen Group 1<br>Welle 1 Group 2 Group 3 Welle 3<br>Walle 3<br>Walle 3<br>Walle 3<br>System Bearing Positionierung Zahnradverbindungen | Markieren Sie im System-Baum 'Welle 1', weisen Sie unter dem Reiter 'Randbedin-<br>gungen' rechts mit ' - '<br>ein Element zu und wäh-<br>len Sie im Dropdown<br>rechts den Typ 'Wälzla-<br>ger' aus. |
|                                                                                                    | Wälzlager x=0mm, 'Bearing' Wälzlager Lager Wälzlager                                                                                                    |
| Allgemein Geometrie Belastun                                                                                                    | g Randbedingungen Querschnitte Einstellungen                                                                                                    |
| Wälzlager x=60mm, 'B1.1'                                                                                                    | Wälzlager 🗸 🗸 🗸 🗸 🗸                                                                                                    |
| Benennen Si<br>gen Sie es in<br>Bild 14                                                                                                    | e das Wälzlager und brin-<br>Position gemäss Tabelle 1.<br>Bezeichnung B1.1<br>Position x 60 mm (= )<br>Typ Rillenkugellager                                                                          |

Von hier aus kann das Wälzlagermodul für eine spezifische Lagerauswahl über die ' 🛟 ' - Schaltfläche unten rechts, mittels Fenster, oder im System-Baum direkt über die nun hier stehende, stellvertretende Bezeichnung 'B1.1' erreicht werden (Bild 15).

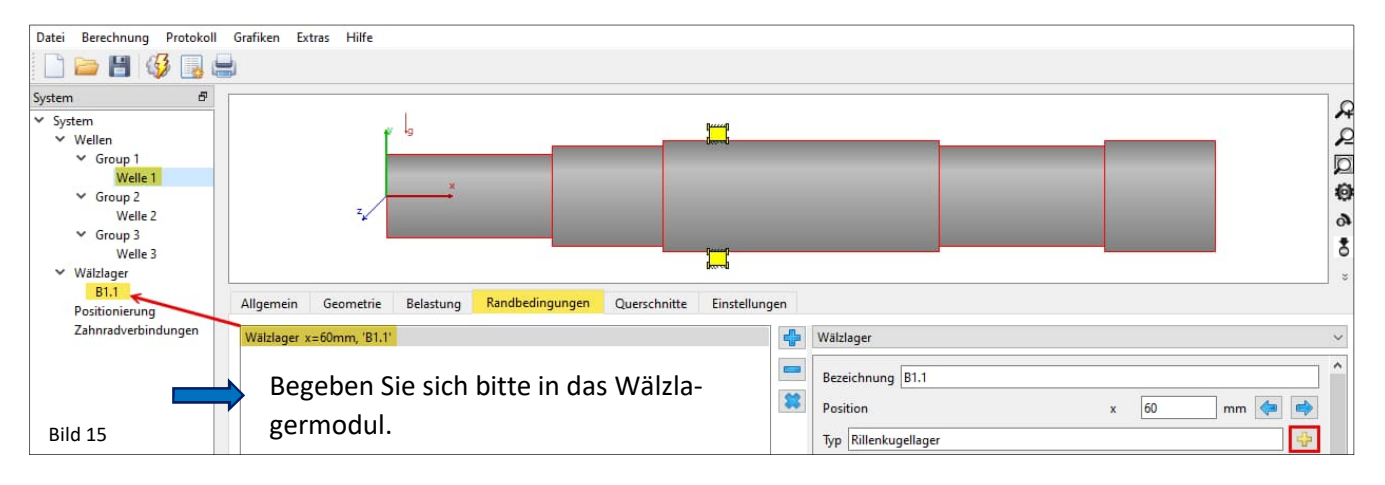

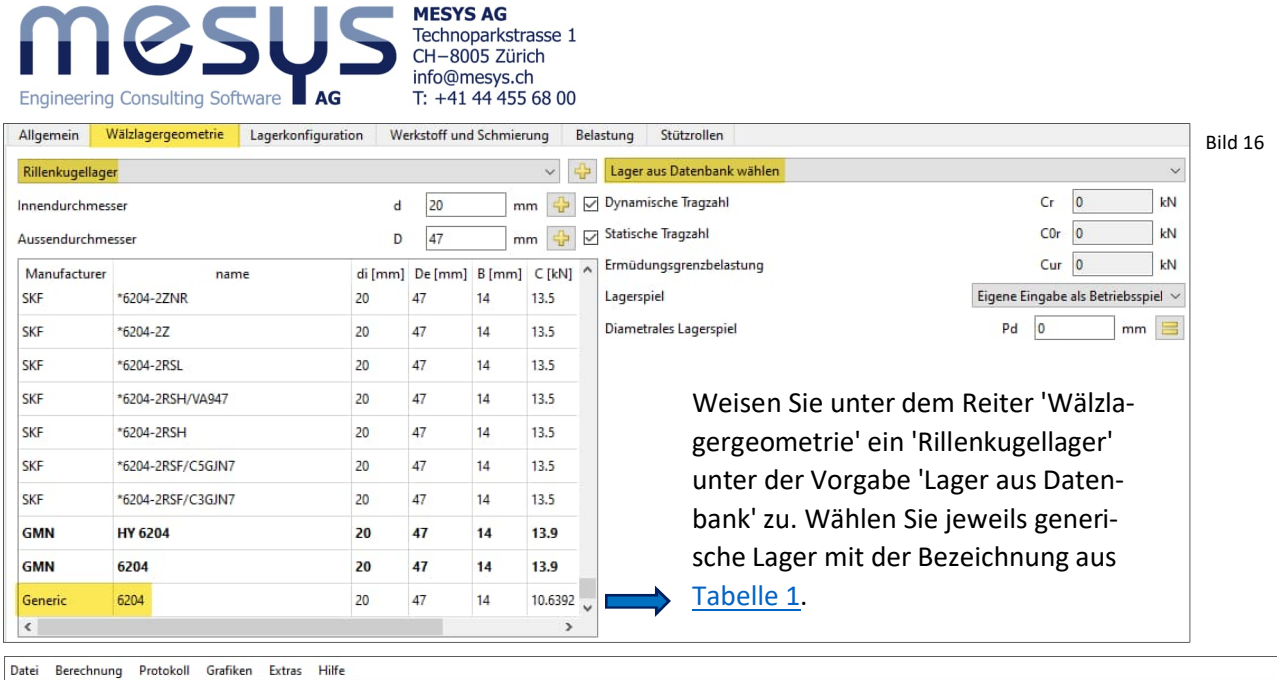

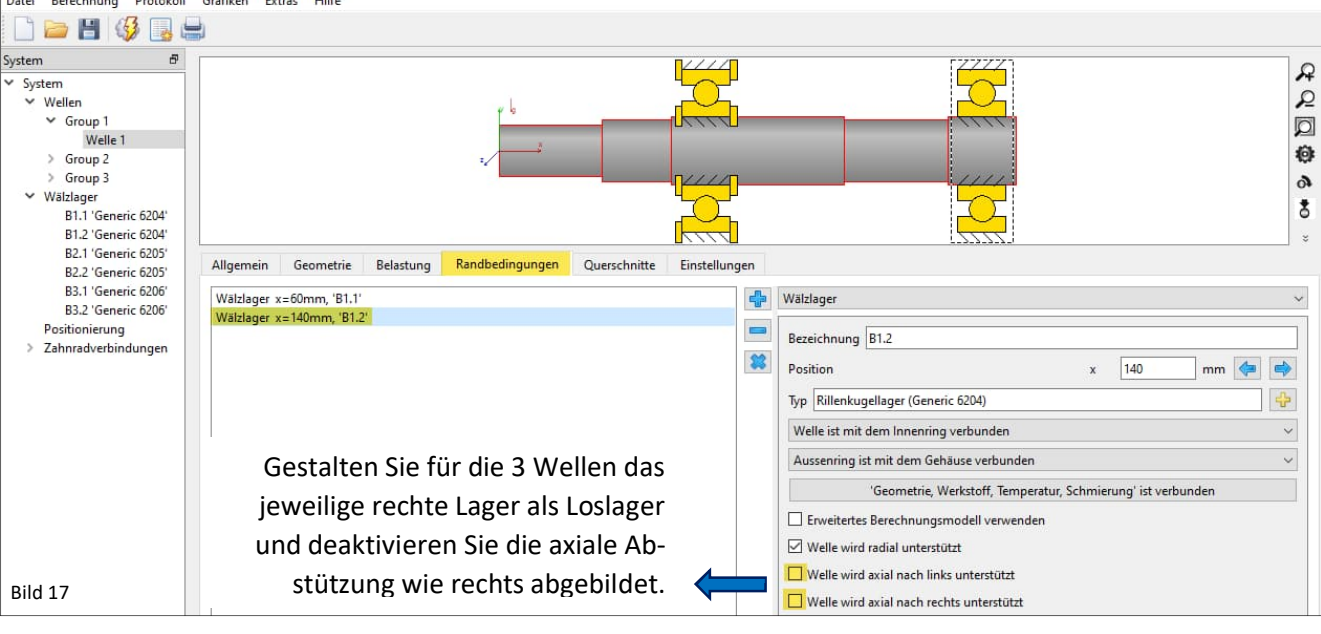

Lassen Sie im Rahmen dieses Tutorials die Lagereinstellung wie 'Lagerspiel' oder im Zusammenhang stehende Passungen unberührt. Gerne verweisen wir auf das Starter Tutorial Basics für Wälzlagerberechnung.

Weisen Sie die restlichen Wälzlager für alle Wellen zu (Bild 18) und vergeben Sie die entsprechenden Namen.

#### 4.3.3.2 Schmierstoff

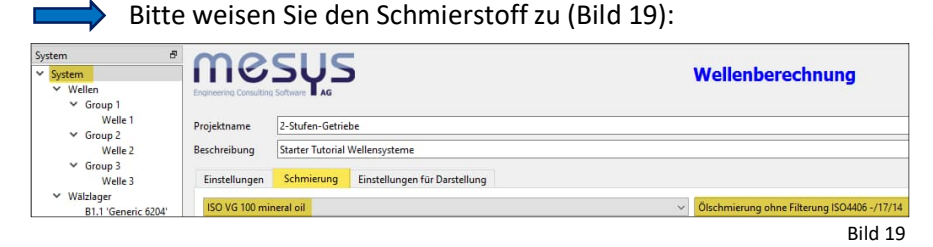

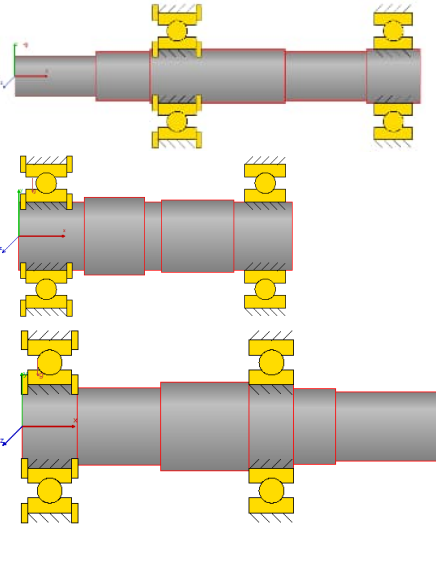

Bild 18

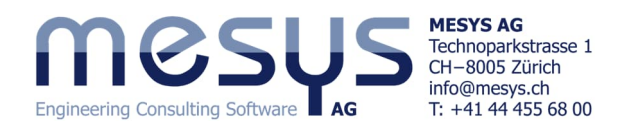

#### 4.3.4 Verzahnungen

#### 4.3.4.1 Stirnräder

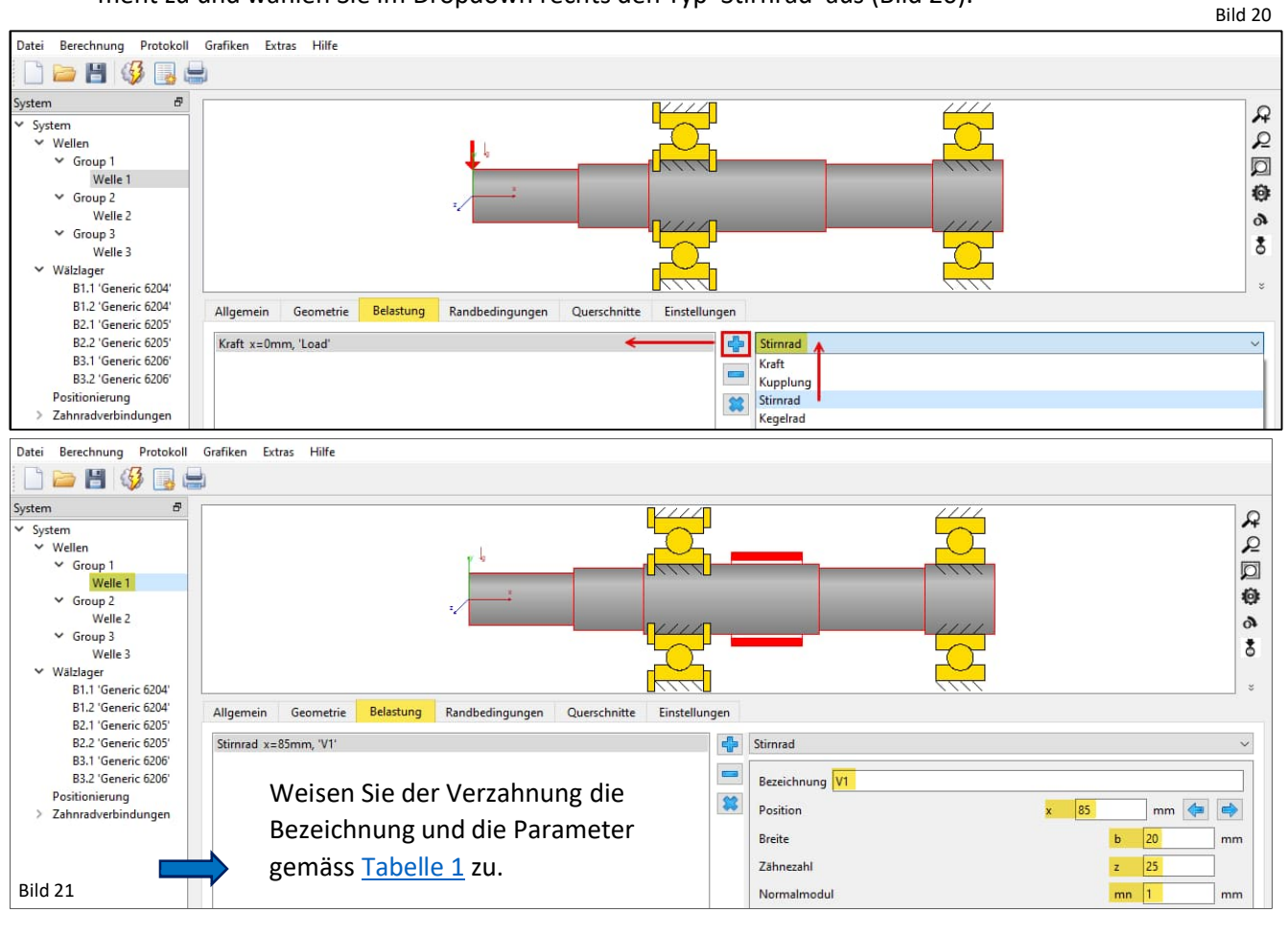

Ergänzen Sie alle Verzahnungs-Parameter für die restlichen Wellen.

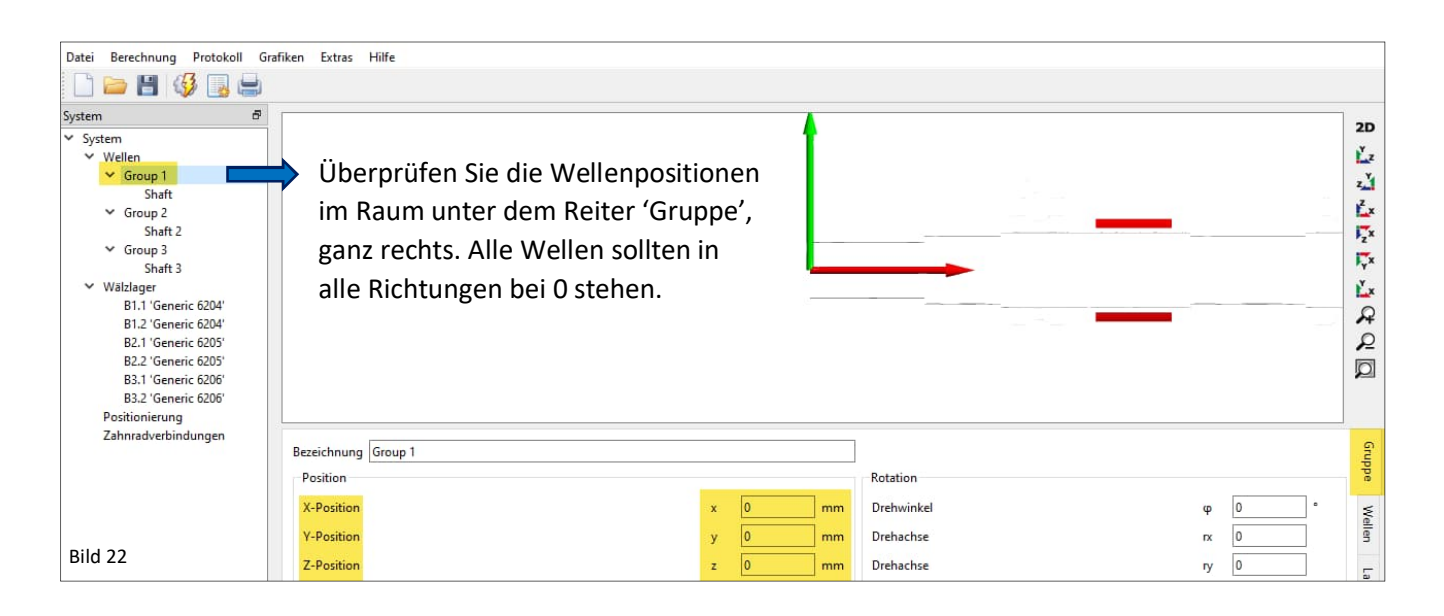

Die Verzahnungen sind nicht aufeinander ausgerichtet (Bild 23).

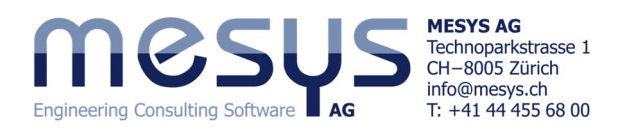

| Begeben Sie sich in die 'Zahnradverbindun- |
|--------------------------------------------|
| gen', über den Systembaum links (Bild 24). |
|                                            |

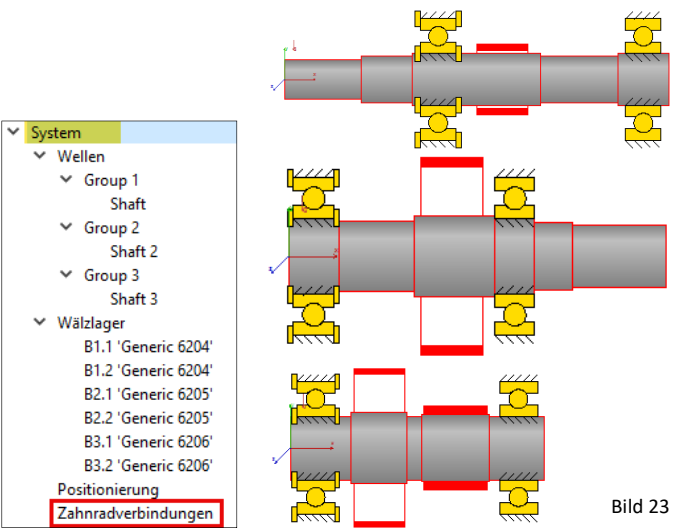

#### 4.3.4.2 Zahnradverbindungen

Die Verzahnungen müssen in einem nächsten Schritt zugeordnet und in Eingriff gebracht werden. Unter dem System-Baum kann das Fenster 'Zahnradverbindungen' eingesehen werden (Bild 25).

Bild 24

| Datei Berechnung Protokoll | Grafiken | Extras Hil   | lfe      |          |         |     |     |       |           |     |     | Bil | ld 25 |
|----------------------------|----------|--------------|----------|----------|---------|-----|-----|-------|-----------|-----|-----|-----|-------|
| 🗋 🗁 💾 🧳 📑 🖷                |          |              |          |          |         |     |     |       |           |     |     |     |       |
| System 🗗                   | ✓ Stirnr | äder         | T1 [Nm]  | T2 [Nm]  | SF1     | SF2 | SH1 | SH2 v | vmax/wavg |     |     |     |       |
| ✓ System                   | G        | earPair      | -        | -        |         |     |     |       |           |     |     |     |       |
| ✓ Wellen                   | G        | iearPair     | -        | -        |         |     |     |       |           |     |     |     |       |
| ✓ Group 1                  | Plane    | tenstufen    | T1 [Nm]  | T2 [Nm]  | T3 [Nm] | SF1 | SF2 | SF3   | SH1       | SH2 | SH3 |     |       |
| Shaft                      | Kege     | lräder       | T1 [Nm]  | T2 [Nm]  | SF1     | SF2 | SH1 | SH2   |           |     |     |     |       |
| ✓ Group 2                  | Schn     | ecken        | T1 [Nm]  | T2 [Nm]  | SF      | SH  | SW  | ST    | SB        |     |     |     |       |
| Shaft 2                    | Kupp     | lungen       | T1 [Nm]  | T2 [Nm]  |         |     |     |       |           |     |     |     |       |
| ✓ Group 3                  | Riem     | enverbindung | gen Smin | Fmin [N] |         |     |     |       |           |     |     |     |       |
| Shaft 3                    |          |              |          |          |         |     |     |       |           |     |     |     |       |
| ✓ Wälzlager                |          |              |          |          |         |     |     |       |           |     |     |     |       |
| B1.1 'Generic 6204'        |          |              |          |          |         |     |     |       |           |     |     |     |       |
| B1.2 'Generic 6204'        | -        |              |          |          |         |     |     |       |           | -   |     |     |       |
| B2.1 'Generic 6205'        |          | V1-V1        |          |          |         |     |     |       |           | •   |     |     | ř.z   |
| B2.2 'Generic 6205'        | Welle 1  | Shaft        |          |          |         |     |     |       |           |     |     |     | Y.    |
| B3.1 'Generic 6206'        | welle    | SHare        |          |          |         |     |     |       |           |     |     |     | Z     |
| B3.2 'Generic 6206'        | Welle 2  | Shaft        |          |          |         |     |     |       |           |     |     |     | L×.   |
| Positionierung             |          |              |          |          |         |     |     |       |           |     |     |     | ITx.  |
| Zahnradverbindungen        | P [W]    | 0            |          |          |         |     |     |       |           |     |     |     | 2     |

Aktivieren Sie über den Schaltknopf ' 4' 2 Verzahnungspaare ('GearPair'), wie in Bild 25 dargestellt.

Die Wellen und Zahnräder, die in Kontakt stehen, können hier definiert werden und die Grunddaten für das Zahnradpaar werden angezeigt. Die Daten für die Zahnräder können in diesem Fenster zusätzlich zu den Eingaben an der einzelnen Welle modifiziert werden. Über die Verbindung hier jedoch, können die Daten für beide Zahnräder gleichzeitig geändert werden (Bild 26).

Verbinden Sie die beiden Verzahnungs-Paare wie in Bild 26 dargestellt und wählen Sie dafür geeignete Farben.

GearPair 2

|                           | Farbo          | ŧ     | Farbe       |     |    |                           | Farb      | e     | Farbe        |        |
|---------------------------|----------------|-------|-------------|-----|----|---------------------------|-----------|-------|--------------|--------|
| Welle                     | Welle 1        | ~     | Welle 2     | ~   |    | Welle                     | Welle 2   | ~     | Welle 3      | ~      |
| Zahnrad                   | V1             | ~     | V2          | ~   |    | Zahnrad                   | V3        | ~     | V4           | $\sim$ |
| Position                  | 85             |       | 35          | ]   | mm | Position                  | 65        |       | 65           | mm     |
| Zähnezahl                 | 25             |       | 60          | ]   |    | Zähnezahl                 | 20        |       | 50           |        |
| Breite                    | 20             |       | 20          | ]   | mm | Breite                    | 25        |       | 25           | mm     |
| Profilverschiebungsfaktor | 0              |       | 0           | ]   |    | Profilverschiebungsfaktor | 0         |       | 0            |        |
| Normalmodul               | mn             | 1     | mm          |     |    | Normalmodul               | mn        | 1.5   | mm           |        |
| Normaleingriffswinkel     | α <sub>n</sub> | 20    | •           |     |    | Normaleingriffswinkel     | α,        | 20    | •            |        |
| Schrägungswinkel          | β              | 0     | •           |     |    | Schrägungswinkel          | β         | 0     | •            |        |
| Schrägungsrichtung        | Geradverz      | ahr ~ | Geradverzah | n ~ |    | Schrägungsrichtung        | Geradverz | ahr ∨ | Geradverzahn | ~      |
| Achsabstand               | a              | 0     | mm          |     |    | Achsabstand               | a         | 0     | mm           |        |

GearPair 1

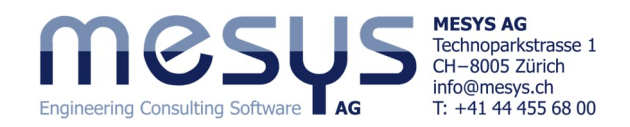

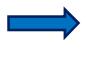

Lassen Sie die restlichen verzahnungsspezifischen Parameter und Berechnungsmodi für den betrachteten Umfang dieses Tutorials unverändert.

Eine Reihe von Eingabe- und Ausgabefelder beziehen sich auf Parameter für die Auslegung von Verzahnung. Gerne verweisen wir für Verzahnungsberechnungen allgemein auf spezifisches Schulungsmaterial.

Die <u>Koordinaten aller Gruppen</u> stehen in diesem Zeitpunkt noch alle auf Null. Im rechten Fenster zum Dialog der Zahnradverbindungen zeigen sich die Gruppen denn auch alle im Koordinaten-Ursprung (Bild 27).

#### 4.3.4.3 Positionierung der Verzahnungen

Die Gruppen sollten nun in Funktion der Zahnradverbindungen noch relativ zur Gruppe 1 ausgerichtet werden. Unter dem System-Baum kann das Fenster 'Positionierung' aktiviert werden (Bild 28). Die Positionie-

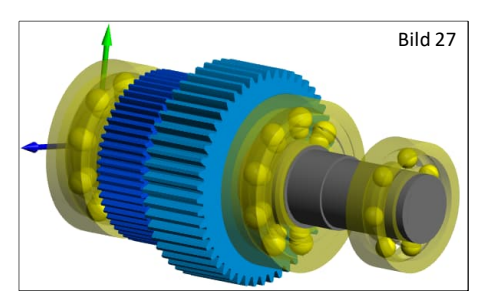

rungen können mit verschiedenen Kriterien vorgenommen werden, wie etwa aufgrund von Zahnräder oder Gruppen zueinander.

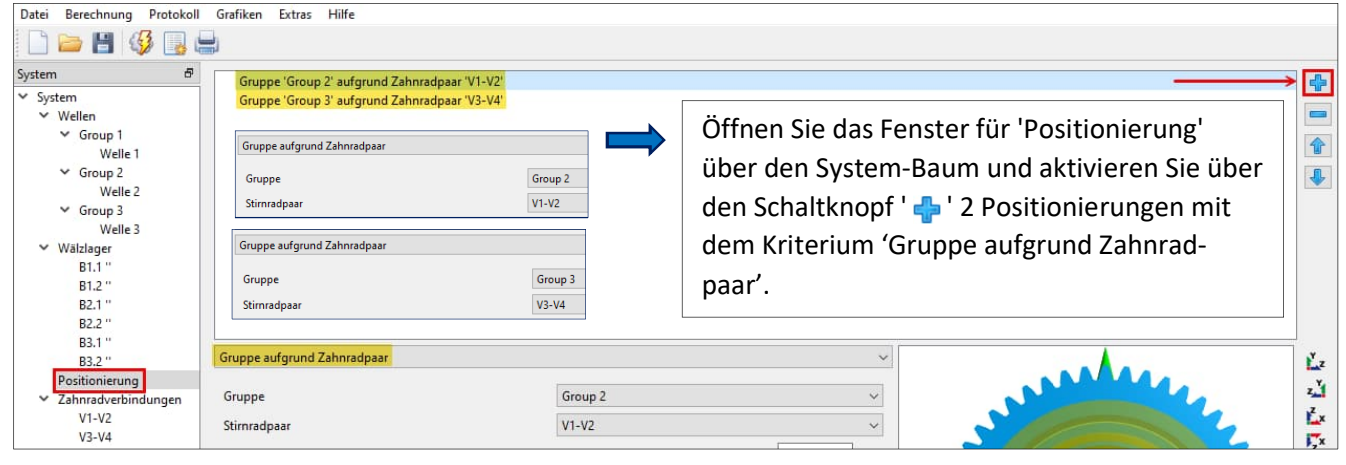

Dadurch wurden nun die Gruppen aufeinander ausgerichtet, was auch im rechten Fenster des Dialoges 'Zahnradverbindungen', 'Positionierung' und auch unter Fenster für 'Wellen' über den System-Baum aufgerufen werden kann (Bild 29).

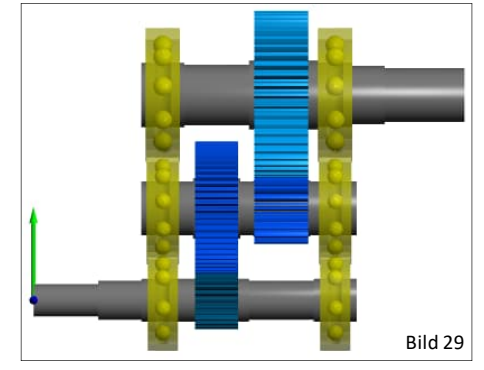

Die <u>Koordinaten der Gruppen</u>, bzw. Wellen können auch numerisch über System-Baum Group 1-3 und dann Reiter 'Gruppe' ganz rechts, eingesehen werden.

#### 4.3.5 Korrektur

Auf Bild 29 ist auch zu erkennen, dass die Wellen zu nahe aufeinander positioniert sind und die Wälzlager kollidieren. Gehen wir im Rahmen des Tutorials davon aus, dass die Dokumentation der Verzahnung des untersuchten Getriebes fehlerhaft war. Wir korrigieren also das Modul in den beiden Verzahnungen auf geeignete Weise (Bild 30).

Korrigieren Sie das Modul für V1 & V2 auf 1.25 und für V3 & V4 auf 1.75

| Bezeichnung V1             |      |            | Bezeichnung V2          |             |
|----------------------------|------|------------|-------------------------|-------------|
| Position                   | x 85 | mm 🄙 🔿     | Position                | x 35 mm 🦛 🔿 |
| Breite                     |      | b 20 mm    | Breite                  | b 20 mm     |
| Zähnezahl                  |      | z 25       | Zähnezahl               | z 60        |
| Normalmodul                |      | mn 1.25 mm | Normalmodul             | mn 1.25 mm  |
| Bezeichnung V3<br>Position | x 65 | mm 🔙 🔿     | Bezeichnung V4 Position | x 65 mm 👍 📫 |
|                            |      | b 25 mm    | Breite                  | b 25 mm     |
| Breite                     |      |            |                         |             |
| Breite<br>Zähnezahl        |      | z 20       | Zähnezahl               | z 50        |

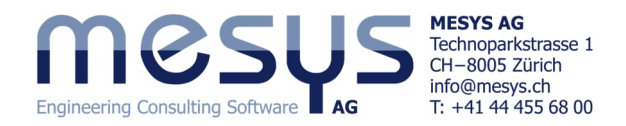

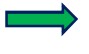

Die Korrektur für Verzahnung und daraus folgend Positionierung wurde erfolgreich durchgeführt (Bild 31).

#### 4.3.6 Belastung

4.3.6.1 Drehmoment

Das ausgelegte Eingangsmoment für das aktuelle Getriebe gemäss <u>Ta-</u> belle <u>1</u> ist 20 Nm.

Markieren Sie im System-Baum 'Welle 1', weisen Sie unter dem Reiter 'Belastung' mit ' + ' ein Element zu und wählen Sie im Dropdown rechts den Typ 'Kupplung' aus (Bild 32). Vergeben Sie den entsprechenden Namen.

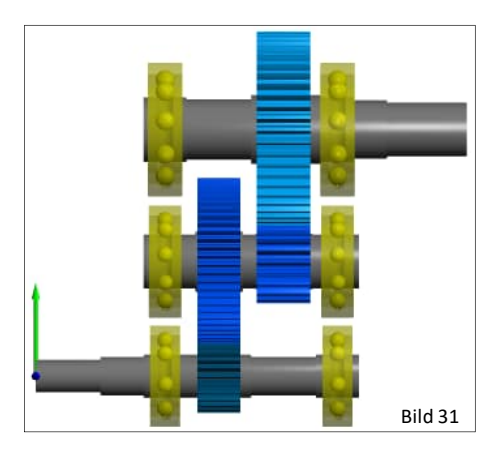

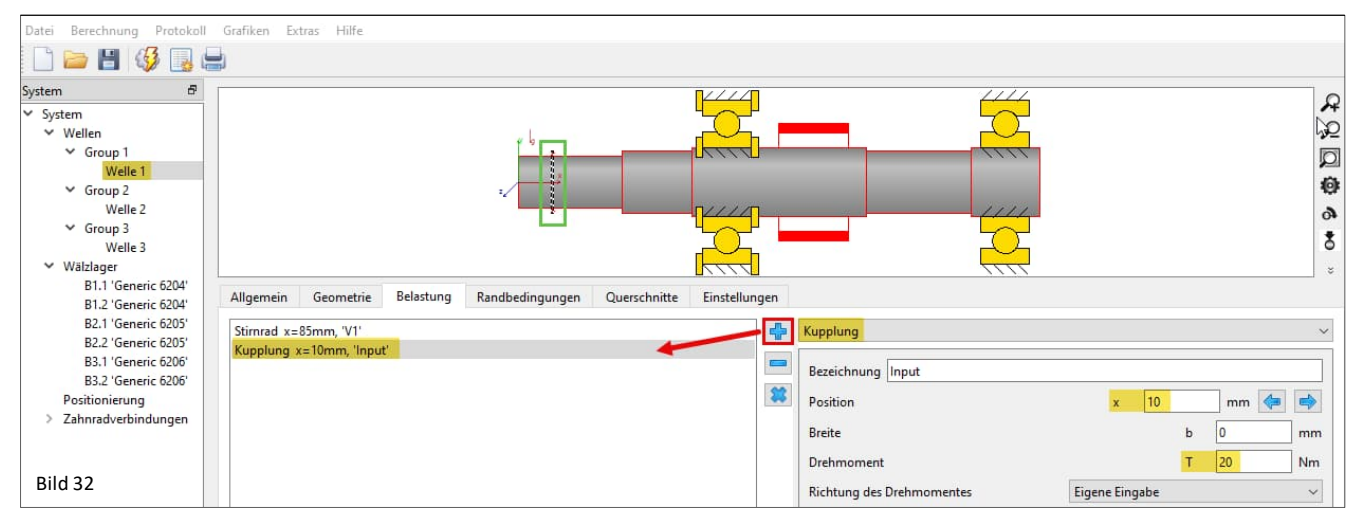

Die Richtung des Drehmomentes kann entweder durch sein Vorzeichen oder durch die Auswahl "Welle wird angetrieben" / "Welle treibt an" definiert werden. Belassen Sie dies auf "Eigene Eingabe".

Markieren Sie im System-Baum 'Welle 3', weisen Sie unter dem Reiter 'Randbedingungen' mit ' + ' ein Element zu und wählen Sie im Dropdown rechts den Typ 'Kupplung für Reaktionsmoment' aus (Bild 33). Vergeben Sie den entsprechenden Namen.

| Datei Berechnung Protokoll Grafiken Extras Hilfe                                                                                                    |        |
|----------------------------------------------------------------------------------------------------|--------|
|                                                                                                    |        |
|                                                                                                    |        |
| System 8                                                                                                    | R      |
| V Wellen                                                                                                    | R      |
| ✓ Group 1                                                                                                    | Ø      |
| Welle 1                                                                                                    | 104    |
| ✓ Group 2                                                                                                    | 40P    |
| Welle 2                                                                                                    | \$     |
| V Group 3                                                                                                    | *      |
| Welle 3 United and the second second se | 0      |
| V Walzlager                                                                                                    | ×      |
| B1.1 'Generic 6204' Allgemein Geometrie Belastung Randhedingungen Querschnitte Einstellungen                                                                                                    |        |
| B1.2 'Generic 6204' Angeneric Sconcare Sconcare Sconcare Sconcare Sconcare Sconcare Sconcare Sconcare Sconcare                                                                                                    |        |
| B2.1 'Generic 6205' Wälzlager x=10mm, 'B3.1' Kupplung für Reaktionsmoment                                                                                                    | $\sim$ |
| B2.2 'Generic 6205' Walzlager x=90mm, 'B3.2'                                                                                                    |        |
| B3.1 'Generic 6206' Kupplung für Reaktionsmoment x=140mm, 'Output'                                                                                                    |        |
| B3.2 Generic 0200                                                                                                    |        |
| Position x 140 mm                                                                                                    |        |
| Breite b 0                                                                                                    | mm     |

Bitte beachten Sie, dass die Breite der Darstellung einer Kupplung, sowie etwa die Aktivierung von Eigenfrequenzberechnung für das Reaktionsmoment für diese Berechnung keine Relevanz aufweisen.

#### 4.3.6.2 Drehzahl

Bevor die Berechnung aktiviert werden kann, soll dem Getriebe die übliche Eingangsdrehzahl vergeben werden.

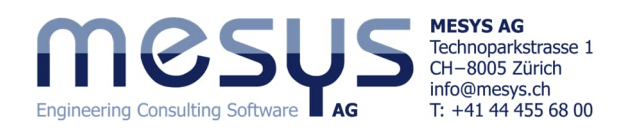

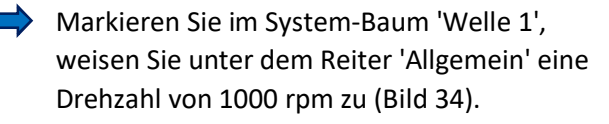

Hiermit ist die Eingabe der Parameter für die rechnerische Darstellung des Getriebes abgeschlossen.

#### 4.3.7 Optimierung

Es sei angenommen, dass im Rahmen der vorstehenden Aufgabe, die Gesamt-Höhe des Getriebes aufgrund einer räumlichen Einschränkung in der Anwendung einzuschränken sei. Ein möglicher Ansatz könnte eine Verlegung von Gruppe 2 & 3 darstellen.

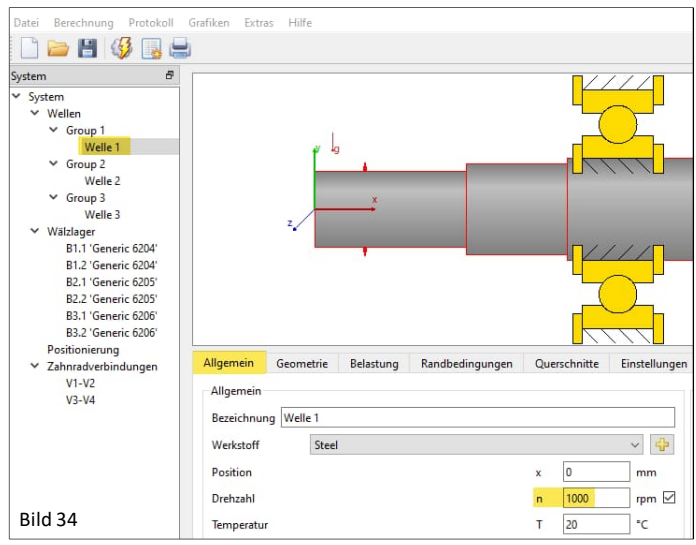

#### Aktuelle Situation:

| Gr | oup 1 |    | Ċ |
|----|-------|----|---|
| ×  | 0     | mm | x |
| у  | 0     | mm | у |
| z  | 0     | mm | z |

Group 2 Group 3 50 mm 53,125 mm 0 mm

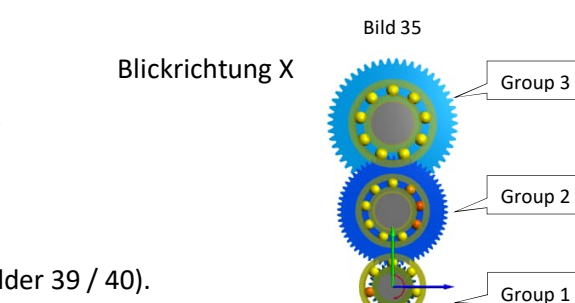

Bild 36

Editieren Sie die 2 aktuellen Positionierungsregeln (Bilder 39 / 40).

Bild 37

50

0

114.375

mm

mm

mm

ppe 'Group 3' parallel zu Gruppe 'Group 1' ppe 'Group 2' aufgrund Zahnradpaar 'V1-V2' und Zahnradpaar 'V3-V4'

Generieren Sie eine dritte, zusätzliche Positionierungsregel (Bild 41).

Welle 'Welle 3' aufgrund Zahnradpaar 'V3-V4'

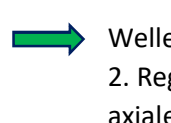

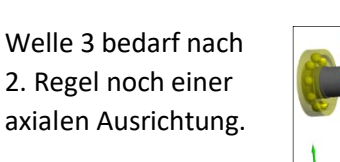

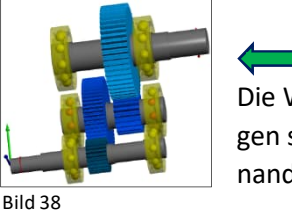

Die Wellen und Verzahnungen sind nun korrekt aufeinander ausgerichtet.

| Gruppe parallel zu Gruppe           |          |         |                                       |
|-------------------------------------|----------|---------|---------------------------------------|
| Gruppe                              |          | Group 3 |                                       |
| Relativ zu Gruppe                   |          | Group 1 |                                       |
| Versatz in x-Richtung               |          | dx      | 0 m                                   |
| /ersatz in y-Richtung (1)           |          | dy      | 100 m                                 |
| Versatz in z-Richtung               | Bild 39  | dz      | 0 m                                   |
| Stirnradpaar 1                      | V1-V2    |         |                                       |
| Gruppe aufgrund zweier Zahnradpaare |          |         |                                       |
| Stirnradpaar 1                      | V1-V2    |         |                                       |
| Stirnradpaar 2                      | V3-V4    |         |                                       |
| Orientierung                        | Oberhalb |         | · · · · · · · · · · · · · · · · · · · |
| Versatz in x-Richtung               | Bild 40  | dx      | 0 m                                   |
| Velle aufgrund Zahnradpaar          |          |         |                                       |
| Welle                               | Welle 3  |         |                                       |
| Stirnradpaar (3)                    | ) V3-V4  |         |                                       |
| Versatz in x-Richtung               | Bild 41  | dx      | 0 m                                   |

Blickrichtung X

#### Neue Situation:

| Group | 1 |
|-------|---|
|-------|---|

0

mm 0 mm

mm

| х | 50       | mm |
|---|----------|----|
| у | 45.3535  | mm |
| z | -27.6645 | mm |

Group 2

| Group 3 |     |    |  |  |  |  |  |  |  |  |
|---------|-----|----|--|--|--|--|--|--|--|--|
| x       | 0   | mm |  |  |  |  |  |  |  |  |
| у       | 100 | mm |  |  |  |  |  |  |  |  |
| z       | 0   | mm |  |  |  |  |  |  |  |  |

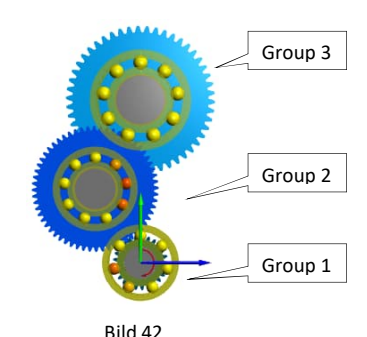

Die Optimierung zur vertikalen Raumersparnis war erfolgreich (Bild 42).

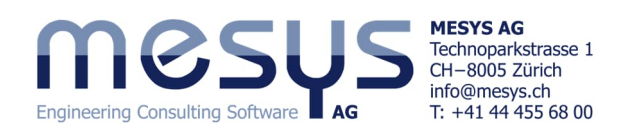

# 5. Berechnung 5.1 Einstellungen

Für Zahnradberechnungen sollte, wenn möglich die "erforderliche Lebensdauer H" im Fenster 'Einstellungen' des System-Baumes / System definiert werden (Bild 43). Dieser Wert fliesst nebst Bewertung der Verzahnung auch in die Berechnung der Wellenfestigkeit nach DIN 743. Sehen Sie für weitere Informationen das Handbuch unter <u>Notwendige Lebensdauer</u>, resp. <u>Festigkeitsberechnung</u>, ein.

| System &<br>System<br>Vellen<br>Group 1           |                 |                     |                           |                                |                      |                  |        | Wellenb          | erechn     | ung       |                      |         |       |            |
|---------------------------------------------------|-----------------|---------------------|---------------------------|--------------------------------|----------------------|------------------|--------|------------------|------------|-----------|----------------------|---------|-------|------------|
| Welle 1                                           | Projektname     | 2-Stufen-Getrieb    | e                         |                                |                      |                  |        |                  |            |           |                      |         |       |            |
| Group 2<br>Welle 2                                | Beschreibung    | Starter Tutorial V  | Vellensysteme             |                                |                      |                  |        |                  |            |           |                      |         |       |            |
| Welle 3                                           | Einstellungen   | Schmierung          | Einstellungen für Darstel | llung                          |                      |                  |        |                  |            |           |                      |         |       |            |
| ✓ Wälzlager<br>B1.1 'Generic 6204'                | Gewicht be      | rücksichtigen       |                           |                                |                      |                  | ÷      | Werkstoff Gehä   | use        | Steel     |                      |         |       | × 🕂        |
| B1.2 'Generic 6204'                               | Winkel für Gew  | ichtskraft          |                           |                                | β <sub>w</sub> -9    | 90               | •      | Gehäusetemper    | atur       |           |                      | Т       | 20    | °C         |
| B2.2 'Generic 6205'                               | Eigenfreque     | enzen berechnen     |                           |                                |                      |                  |        | Notwendige Let   | pensdauer  |           |                      | H       | 20000 | h          |
| B3.1 'Generic 6206'<br>B3.2 'Generic 6206'        | Kreiseleffek    | t berücksichtigen   |                           |                                |                      |                  | ÷      | Zuverlässigkeit  | Wälzlager  |           |                      | S       | 90    | %          |
| Positionierung                                    | Maximale Freq   | uenz                |                           |                                | f <sub>max</sub> 10  | 000              | Hz     | Festigkeitsbered | hnung      |           | Dauerfestigkeit nach | DIN 743 |       | ~          |
| <ul> <li>Zahnradverbindungen<br/>V1-V2</li> </ul> | Anzahl Eigenfre | equenzen            |                           |                                | N <sub>freq</sub> 10 | D                |        | Wälzlagerpositio | on         |           | Eingabe für jedes La | ger     |       | ~          |
| V3-V4                                             | Zahnräder a     | ıls Steifigkeit ber | ücksichtigen              | Vergrösserung                  | des Well             | lendurch         | messe  | rs v             | gen        |           | Nach Hutchinson      |         |       | $\sim$ $+$ |
|                                                   | Zahnräd         | er als Punktlast I  | berücksichtigen           | Zahnrad ist nu                 | r ein Kraf           | telemen          | :      |                  | Wellenmode | verwenden |                      |         |       |            |
| L                                                 | Gehäuse         | steifigkeit berüc   | ksichtigen                | Vergrösserung<br>3D-Modell mit | des Well<br>Zentralk | endurch<br>noten | messer | rs               |            |           |                      |         |       | Bild 43    |
|                                                   | 🗌 Konfigu       | rationen berücks    | ichtigen                  | 3D-Modell<br>3D-Modell mit     | Zähnen               |                  |        |                  |            |           |                      |         |       |            |

Ausserdem sollte eine Wahl für die möglichen Einstellungen zu "Zahnräder als Steifigkeit berücksichtigen" getätigt werden (Bild 43). Bei "Vergrösserung des Wellendurchmessers" beispielsweise, wird der Wellendurchmesser automatisch auf den Fusskreisdurchmesser plus 0.4\*Modul erhöht. Für den Fusskreisdurchmesser wird eine Fusshöhe des Bezugsprofils von 1.25 angenommen. Bitte entnehmen Sie die entsprechenden Inhalte der weiteren Einstellungen aus dem Handbuch unter <u>Zahnräder als Steifigkeit berücksichtigen</u>.

# 5.2 Berechnungsschritt

Der Berechnungsschritt kann über den Menüpunkt 'Berechnung'/Berechnen', direkt über das Icon unter dem Menüband oder einfach durch Betätigen von F5 ausgeführt werden.

| Datei | Berechnung | Protokoll | Grafiken | Extras | I |
|-------|------------|-----------|----------|--------|---|
|       | 😏 Berechn  | en        |          | F5     |   |

Bitte starten Sie die Berechnung.

Achten Sie auf das grüne Häkchen unten rechts, was die Konsistenz des Berechnungsschrittes bestätigt.

# 6 Resultate

Popultatoüborsicht

## 6.1 Resultateübersicht

Die Resultateübersicht am unteren Rand des Fensters zeigt die wichtigsten Ergebnisse an (Bild 44). Dessen Inhalte können über das Menü Extras / Resultateübersicht nach eigenem Bedarf konfiguriert werden.

| Minimale Referenzlebensdauer               | minL10rh | 11032.4   | h   | Minimale modifizierte Referenzlebensdauer | r minLnmrh | 2269.89 h     | Minimale statische Sicherheit Wälzlager (ISO 179 | 56) minS0eff | 4.20323  |
|--------------------------------------------|----------|-----------|-----|-------------------------------------------|------------|---------------|--------------------------------------------------|--------------|----------|
| Maximale Vergleichsspannung                | maxSigV  | 67.7519   | MPa | Minimale Sicherheit Zahnfuss              | minGearSF  | 2.59302       | Minimale Sicherheit Zahnflanke                   | minGearSH    | 0.977094 |
| Maximale Verschiebung in radialer Richtung | maxUr    | 0.0232341 | mm  | Maximale Verschiebung in x                | maxUx      | 0.00340038 mr | m                                                |              |          |

Bild 44

8

 Es zeigt sich durch die Wahl einer höheren synthetischen Viskosität- und Reinheitsklasse für den Schmierstoff, dass sich die modifizierte Referenzlebensdauer (Bild 45) substantiell und auf den <u>Wert H</u> erhöhen liesse.

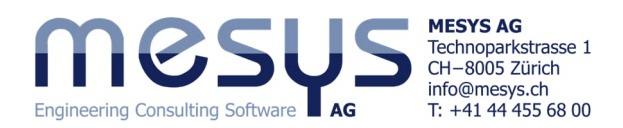

|                                                         | ISO VG 460 synthetic oil                      | ~                                          | Ölschmierung ohne Filterung ISO4406 -/15/12   |
|---------------------------------------------------------|-----------------------------------------------|--------------------------------------------|-----------------------------------------------|
| Resultateübersicht                                      |                                               |                                            |                                               |
| Minimale Referenzlebensdauer minL10rh 11032.            | h Minimale modifizierte Referenzlebensdauer r | minLnmrh 31996.5 h Minimale statische Sich | erheit Wälzlager (ISO 17956) minS0eff 4.20323 |
| Maximale Vergleichsspannung maxSigV 67.751              | MPa Minimale Sicherheit Zahnfuss n            | minGearSF 2.59302 Minimale Sicherheit Za   | nnflanke minGearSH 1.08441                    |
| Maximale Verschiebung in radialer Richtung maxUr 0.0232 | 41 mm Maximale Verschiebung in x              | maxUx 0.00340038 mm                        |                                               |

Bild 45

Die Resultatübersicht fördert Resultate auch in Funktion der aktivierten Lizenz. In der vorliegenden Beispielberechnung, wurde die Verzahnungs-Berechnung aktiviert, wenn auch die Eingaben dazu nicht editiert wurden.

Besteht Bedarf, mit der Lizenz für Stirnradberechnung zu arbeiten, kann die Verzahnungsberechnung gemäss Bild 46 aktiviert und über die einschlägigen Ein- und Ausgaben bewertet werden. Gerne möchten wir auf weiterführende Schriften oder das Handbuch unter <u>Zahnradverbindungen</u> verweisen.

# 6.2 Übersicht Zahnradverbindungen

#### 6.2.1 Zahnradberechnung

Die Zahnradberechnung kann durch Auswahl des Zahnradpaares im Systembaum / Zahnradverbindungen geöffnet werden (Bild 47). Die Zahnradparameter kann man hier editieren und beim Schliessen der Zahnradberechnung werden die Eingaben dann zurückgelesen.

| System 🗗                                                   | Alloemein Geometrie Bezugsprofil Details für Festigkeit |                        |                                                    |                   |           |        |    |
|------------------------------------------------------------|---------------------------------------------------------|------------------------|----------------------------------------------------|-------------------|-----------|--------|----|
| ✓ System                                                   | Augement Scotteric Sezugapioni Secula fui resugnere     |                        |                                                    |                   |           |        | _  |
| ✓ Wellen                                                   | Dynamikfaktor                                           | K <sub>V</sub> 1.05167 | Kopfrücknahme                                      | C.,               | 0         | 0      | μm |
| ✓ Group 1<br>Welle 1                                       | Lastverteilungsfaktor                                   | Κ <sub>γ</sub> 1       | Fussrücknahme                                      | C,                | 0         | 0      | μm |
| ✓ Group 2                                                  | Breitenlastfaktor                                       | К <sub>нр</sub> 1.25   | Oberflächenrauheit Zahnflanke                      | R <sub>zH</sub>   | 6         | 6      | μm |
| Welle 2<br>V Group 3                                       | Profilkorrekturen kompensieren Deformationen            |                        | Oberflächenrauheit Zahnfuss                        | $R_{z^{\mu}}$     | 18        | 18     | μm |
| Welle 3                                                    | Begrenzte Grübchenbildung zulässig                      |                        | Stegbreite                                         | b <sub>z</sub>    | 0         | 0      | mm |
| <ul> <li>Wälzlager</li> <li>B1.1 'Generic 6204'</li> </ul> | Erforderlicher Sicherheitsfaktor Zahnfuss               | S <sub>Fmin</sub> 1.4  | Anzahl Eingriffe                                   | N <sub>M</sub>    | 1         | 1      | ]  |
| B1.2 'Generic 6204'<br>B2.1 'Generic 6205'                 | Erforderlicher Sicherheitsfaktor Zahnflanke             | S <sub>Hmin</sub> 1    | Wechselbiegung                                     |                   | Nein 🗸    | Nein ~ | •  |
| B2.2 'Generic 6205'                                        |                                                         |                        | Einflussfaktor der Mittelspannungsempfindlichkeit  | YM                | 1         | 1      |    |
| B3.1 'Generic 6206'<br>B3.2 'Generic 6206'                 |                                                         |                        | Lebensdauerfaktor für 10 <sup>10</sup> Lastwechsel | Y <sub>NTIR</sub> | 0.85      | 0.85   |    |
| Positionierung                                             |                                                         |                        | Lebensdauerfaktor für 10 <sup>10</sup> Lastwechsel | ZNTE              | 0.85      | 0.85   | 1  |
| ✓ Zahnradverbindungen<br>V1-V2                             |                                                         |                        | Flankenmodifikation (fZCa)                         |                   | Keine     |        | ~  |
| V3-V4                                                      |                                                         |                        | Tragbild                                           |                   | Ohne Nach | weis   | ~  |
| Bild 47                                                    |                                                         |                        | Winkelmodifikation                                 |                   | Keine     |        | ~  |

#### 6.2.2 Resultate Zahnradverbindungen

Im Fenster für 'Zahnradverbindungen' (Bild 48) werden für jede Verzahnung Drehmomente, Sicherheitsfaktoren für Biegefestigkeit und Grübchentragfähigkeit (SF / SH), max. - und weiter die Breitenlastverteilung (wmax / wavg) nach ISO 6336 angezeigt.

Im unteren Fenster werden Leistungsdaten, geometrischen Daten und Profilverschiebungsfaktoren (x1 / x2) ausgegeben.

|        |                    | -    |           |           |          |       |          |         |      |      |      |           |
|--------|--------------------|------|-----------|-----------|----------|-------|----------|---------|------|------|------|-----------|
| System | 1                  | 8    | ✓ Stirnrä | der       | T1       | [Nm]  | T2 [Nm]  | SF1     | SF2  | SH1  | SH2  | wmax/wavg |
| ✓ Sys  | tem                | - 1  | V1        | -V2       |          | 20.00 | 48.00    | 2.65    | 2.77 | 1.22 | 1.31 | 1.10      |
| ~      | Wellen             | - 1  | V3        | -V4       | -        | 48.00 | -120.00  | 2.59    | 2.82 | 1.08 | 1.20 | 1.45      |
|        | ✓ Group 1          | - 1  | Planet    | enstufen  | T1       | [Nm]  | T2 [Nm]  | T3 [Nm] | SF1  | SF2  | SF3  | SH1       |
|        | Welle 1            | - 1  | Kegelr    | äder      | T1       | [Nm]  | T2 [Nm]  | SF1     | SF2  | SH1  | SH2  |           |
|        | > Group 2          | - 1  | Schne     | cken      | T1       | [Nm]  | T2 [Nm]  | SF      | SH   | SW   | ST   | SB        |
| ~      | > Group 3          | - 1  | Kupplu    | ingen     | T1       | [Nm]  | T2 [Nm]  |         |      |      |      |           |
| •      | R1 1 'Generic 620  | Mr I | Rieme     | nverbindu | ingen Sm | in    | Fmin [N] |         |      |      |      |           |
|        | B1.2 'Generic 620  | a l  |           |           |          |       |          |         |      |      |      |           |
|        | B2.1 'Generic 620  | 5    |           | V1-V2     | V2-V4    |       |          |         |      |      |      |           |
|        | B2.2 'Generic 620  | 5'   |           |           | 13 14    |       |          |         |      |      |      |           |
|        | B3.1 'Generic 620  | 6'   | Welle 1   | Welle 1   | Welle 2  |       |          |         |      |      |      |           |
|        | B3.2 'Generic 620  | 6'   | Welle 2   | Welle 2   | Welle 3  |       |          |         |      |      |      |           |
|        | Positionierung     | _    |           |           |          |       |          |         |      |      |      |           |
| ~      | Zahnradverbindunge | en   | P [W]     | 2094.4    | 2094.4   |       |          |         |      |      |      |           |
|        | V1-V2<br>V2-V4     | - 1  | n1 [rpm]  | 1000      | -416.667 |       |          |         |      |      |      |           |
|        | V3-V4              | - 1  |           |           |          |       |          |         |      |      |      |           |
|        |                    | - 1  | n2 [rpm]  | -416.667  | 166.667  |       |          |         |      |      |      |           |
|        |                    |      | u         | 2.400     | 2.500    |       |          |         |      |      |      |           |
|        |                    |      | a [mm]    | 53.125    | 61.25    |       |          |         |      |      |      |           |
|        |                    |      | mn [mm]   | 1.25      | 1.75     |       |          |         |      |      |      |           |
|        |                    |      | alpha [°] | 20.0000   | 20.0000  |       |          |         |      |      |      |           |
|        |                    |      | beta [°]  | 0.0000    | 0.0000   |       |          |         |      |      |      |           |
|        |                    |      | z1        | 25        | 20       |       |          |         |      |      |      |           |
|        |                    |      | z2        | 60        | 50       |       |          |         |      |      |      |           |
|        |                    |      | x1        | 0.000     | 0.000    |       |          |         |      |      |      |           |
|        |                    | - 1  |           |           |          |       |          |         |      |      |      |           |
| Bil    | d 48               | - 1  | x2        | 0.000     | 0.000    |       |          |         |      |      |      |           |

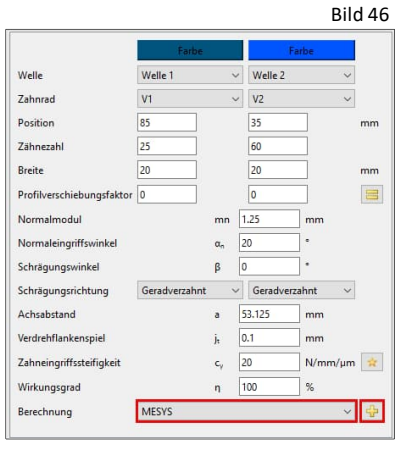

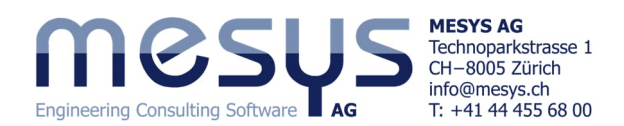

## 6.3 Lastkollektive

Über das Systemfenster unter dem Reiter 'Einstellungen' kann ein Lastkollektiv eingegeben werden. Dadurch kann über den System-Baum das entsprechende Eingabefenster erreicht werden. Nähere Angaben dazu finden Sie in unserem <u>Shaft Starter Tutorial</u> oder im Handbuch unter <u>Berechnung mit Lastkollektiv</u>.

## 6.4 Grafische Darstellung von Resultaten

#### 6.4.1 Spezifisch

Nebst zahlreichen weiteren zur Bewertung der Verzahnung dienliche Grafiken unter dem Menü Grafiken, unterhalb die Linienlast und Spaltweite über Position für die vorliegende Berechnung (Bild 49).

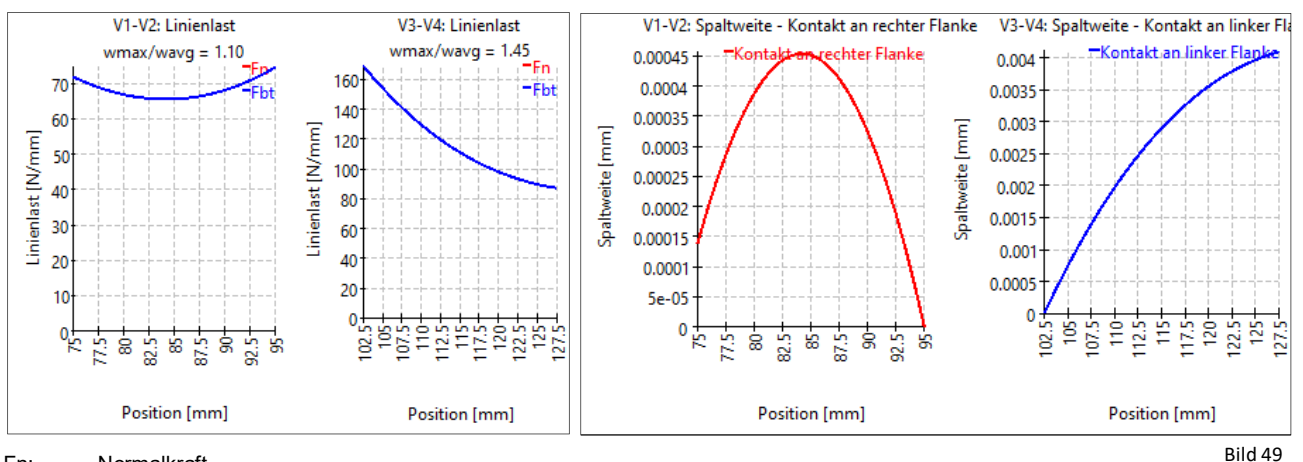

Fn: Ebt<sup>.</sup> Normalkraft

Kraft im Stirnschnitt (hier Fbt = Fn)

- Die Spaltweite gibt den Abstand zwischen den Flanken an, wenn die Lastübertragung nur an einem Punkt stattfinden würde. Im vorliegenden Fall würde eine Flankenlinienkorrektur auf Basis einer Spaltweite von max. 0.45 µm wirtschaftlich nicht zu rechtfertigen sein.
- Die Diagramme (Bild 49) wurden mit der Einstellung "<u>Vergrösserung des Wellendurchmessers</u>" erstellt. Zahneingriffssteifigkeit, Wellen- und Lagersteifigkeit haben einen Einfluss auf diese Diagramme. Aber auch Fertigungsfehler und Gehäusesteifigkeit haben einen Einfluss auf das reale Getriebe.

#### 6.4.2 Menü Grafiken

Eine zahlreiche Auswahl graphischer Resultate-Darstellungen steht über das Menü 'Grafiken' zur Verfügung (Bild 50).

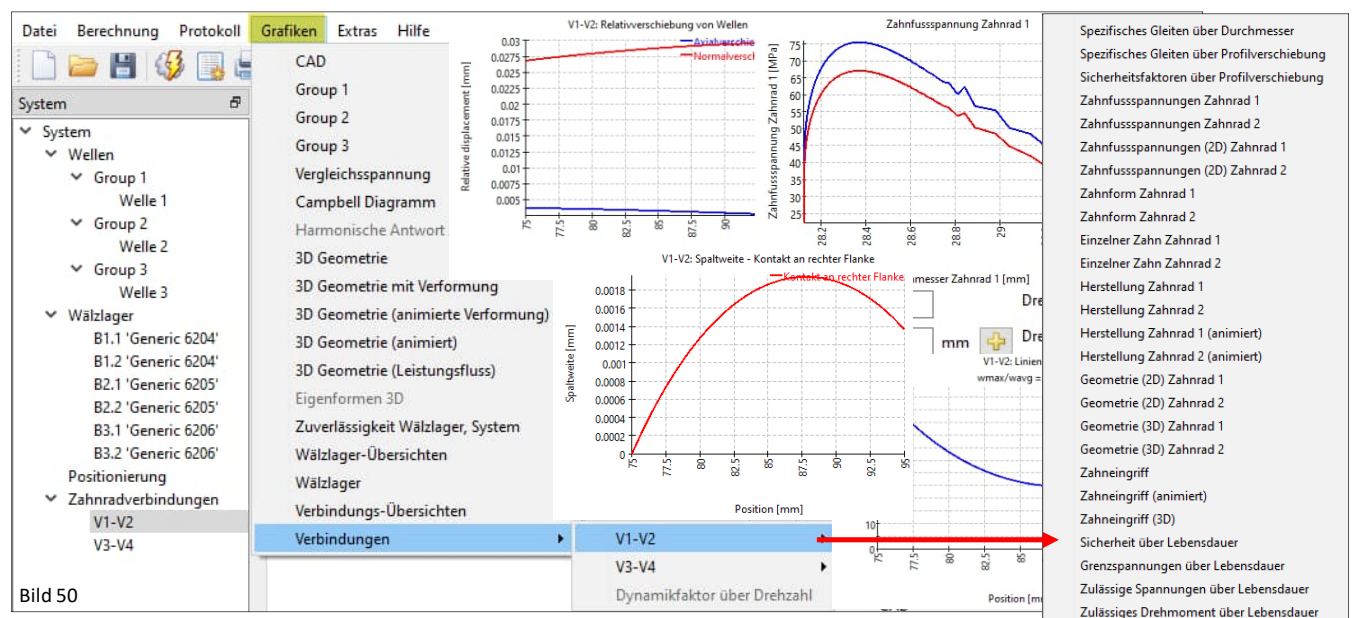

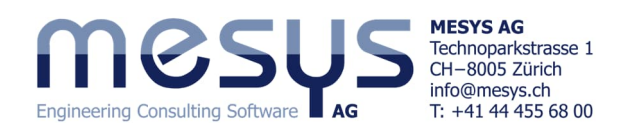

Die Grafiken können mit den aktuellen Ausgaben an die Hauptprogramm-Oberfläche angedockt werden und sind nach jeder Berechnung automatisch aktualisiert (Bild 51). Ziehen Sie die Grafiken in die Resultateübersicht oder unter die Menüleiste.

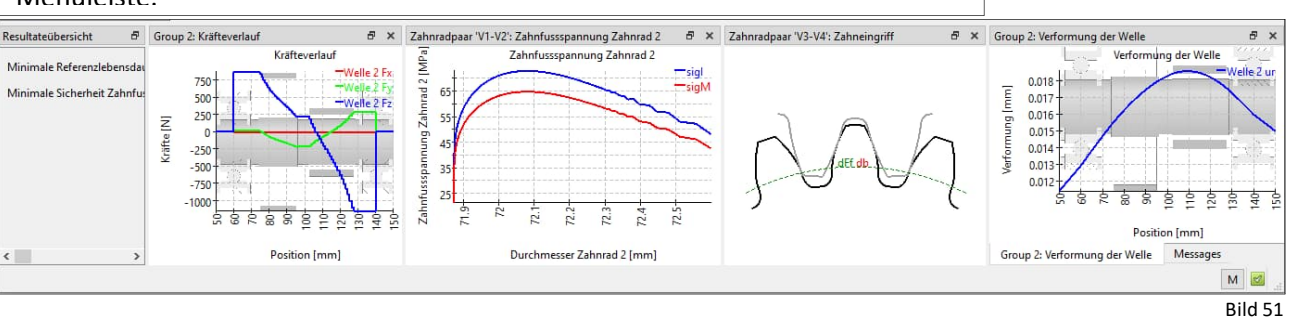

### 6.4.3 Export

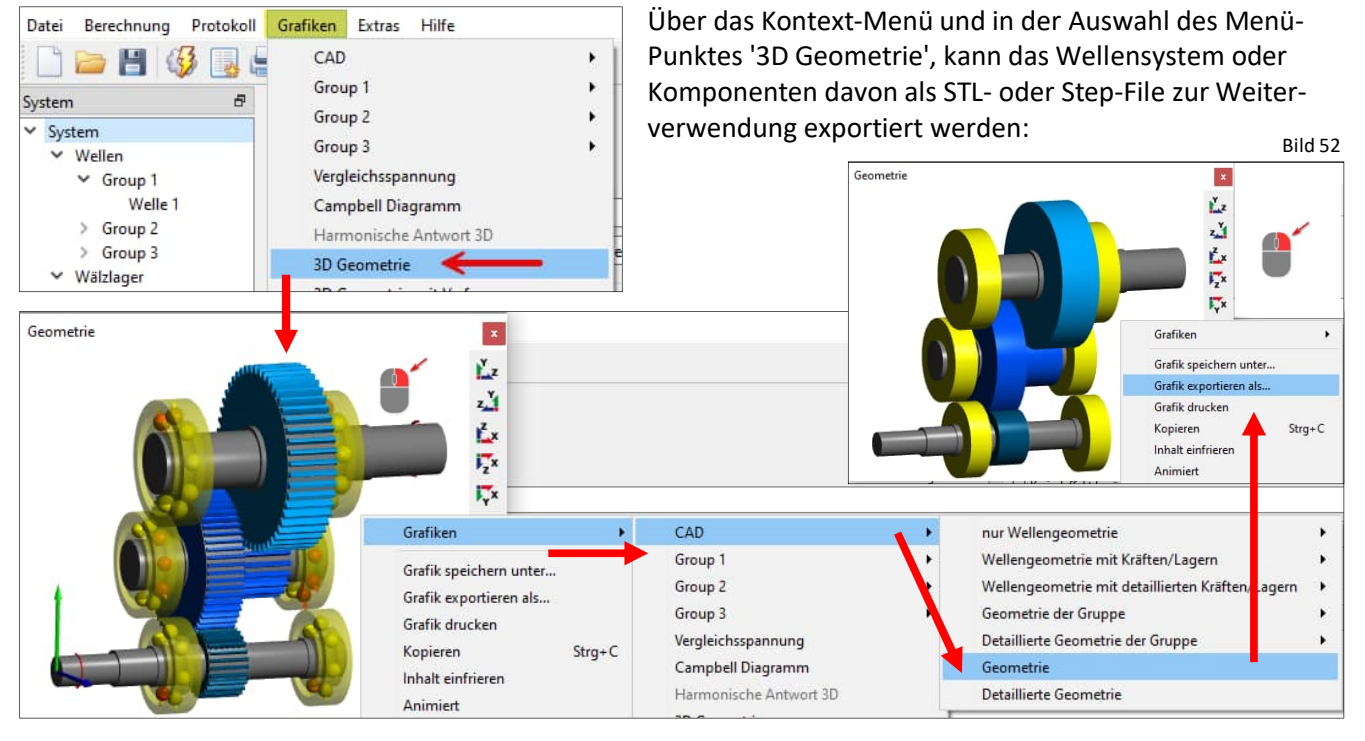

MESYS wünscht Ihnen eine lehrreiche und gewinnbringende Erfahrung mit unseren Tutorials. Bitte wenden Sie sich bei Unklarheiten, Anregungen oder Fragen, ungehindert an <u>info@mesys.ch</u>.